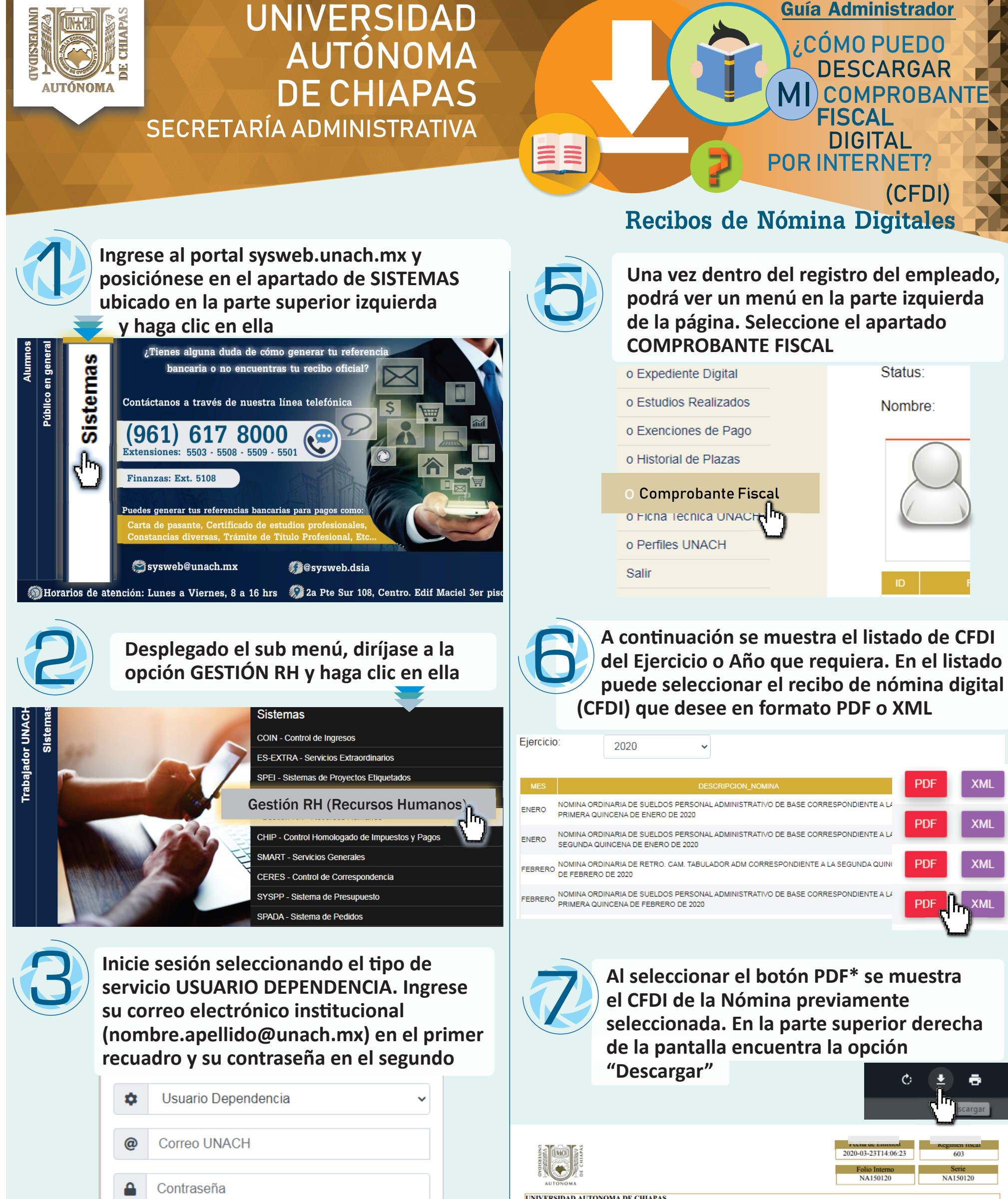

## Iniciar Sesión

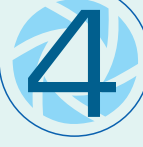

A continuación puede hacer una búsqueda por empleado en el campo "Nombre" o bien "Seleccionar" del listado que aparece en la parte inferior para ver los datos respectivos

| Depe                    | ndencia:      | TODAS     |                        |                     |           | ~           |             |  |
|-------------------------|---------------|-----------|------------------------|---------------------|-----------|-------------|-------------|--|
| Tipo<br>Perso<br>Status | nal:          | TODOS     | ~                      |                     |           |             |             |  |
|                         | s:            | TODOS     | ~                      |                     |           |             |             |  |
| Nomb                    | ore:          | Buscar    |                        |                     |           |             |             |  |
|                         |               | Selec     | cione un Empleado para | ver su vista previa |           |             |             |  |
| ID                      | RFC           |           | NOMBRE CO              | OMPLETO             | GENERO    | FECHA NAC   |             |  |
| 23125                   | AULM951114JM1 | AGUILAR L | OPEZ MARTHA            |                     | FEMENINO  | 14/Nov/1995 | Seleccionar |  |
| 12091                   | COPM850322139 | CORADO D  | F PAZ MANUEL DE        | IESUS               | MASCULINO | 22/Me+/4024 |             |  |
|                         |               |           |                        |                     |           |             | SYSWor      |  |

| UNIVERSI                                                                       | DAD AUTO              | NOMA         | DE C        | HIAPAS              |                                            |                                                                                                    |            |                                 |       |  |  |
|--------------------------------------------------------------------------------|-----------------------|--------------|-------------|---------------------|--------------------------------------------|----------------------------------------------------------------------------------------------------|------------|---------------------------------|-------|--|--|
| RFC: UAC750417LE8 C                                                            |                       |              |             | CVI                 | VE. ENTIDAD FEDERATIVA: CHP                |                                                                                                    |            | Lugar de Expedición: C.P. 29000 |       |  |  |
| Nombre: CHANONA VAZQUEZ JOSUE FERMIN<br>Forma de pago: 99<br>Uso del CFDI: P01 |                       |              |             |                     | RFC: CAVIS<br>Tipo de comp<br>Método de pa | CURP: CURPAGE CONTROL CONTROL |            |                                 |       |  |  |
| Fecha de Pago Fecha inicial de pago                                            |                       |              | ial de pago | Fecha Final de Pago | Dias pagados                               | Tipo de Régimen                                                                                                    |            | Peridiocidad de Pago            |       |  |  |
| 2020-01-15                                                                     | 2020-01-15 2020-01-01 |              |             | 2020-01-15          | 15.000                                     | 02                                                                                                    |            | 04                              |       |  |  |
| Tipo de Contrato                                                               |                       |              |             | Descripción         | Versión de CFDI                            |                                                                                                    |            |                                 |       |  |  |
| 01                                                                             |                       |              | Р           | Pago de nómina 1.2  |                                            | 3.3                                                                                                    |            | 3.3                             |       |  |  |
| Clave                                                                          | Tipo Percep           | o Percepcion |             |                     | Concepto                                   | Impor                                                                                                    | te gravado | Importe exento                  |       |  |  |
| 001                                                                            | 001                   | 5            | SUELI       | DO                  |                                            |                                                                                                    |            | \$4,039.50                      | \$.00 |  |  |
| 008 001 PRIMA ANTIGU                                                           |                       |              |             | A ANTIGUED          | DAD                                        |                                                                                                    |            | \$1,131.06                      | \$.00 |  |  |

\*Active las ventanas emergentes en el explorador de internet para poder visualizar el archivo PDF